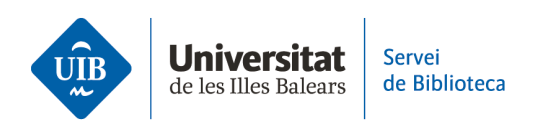

## **Citar y hacer una bibliografía**. Insertar citas y hacer la bibliografía

El plugin del procesador de textos se instala automáticamente una vez has descaregado Zotero y lo has iniciado.

En el procesador de textos Word, haz clic en la pestaña Zotero:

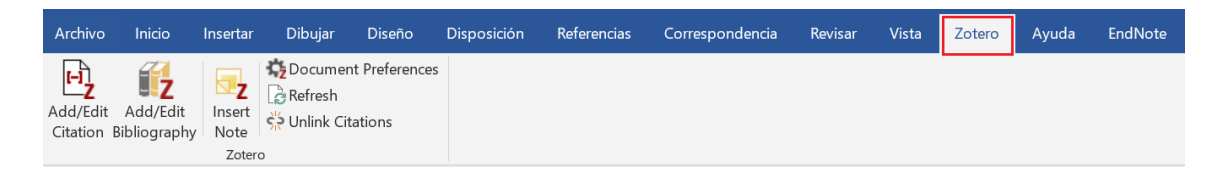

Para hacer una bibliografía insertando citas en el texto

Para insertar una cita, sitúa el cursor allí donde tiene que ir y haz clic en *Add/Edit Citation.* Se abrirá el buscador de Zotero, donde has de introducir el autor o el título del documento que quieres citar. Pulsa la tecla Intro para introducir la cita en el texto en el estilo que hayas definido:

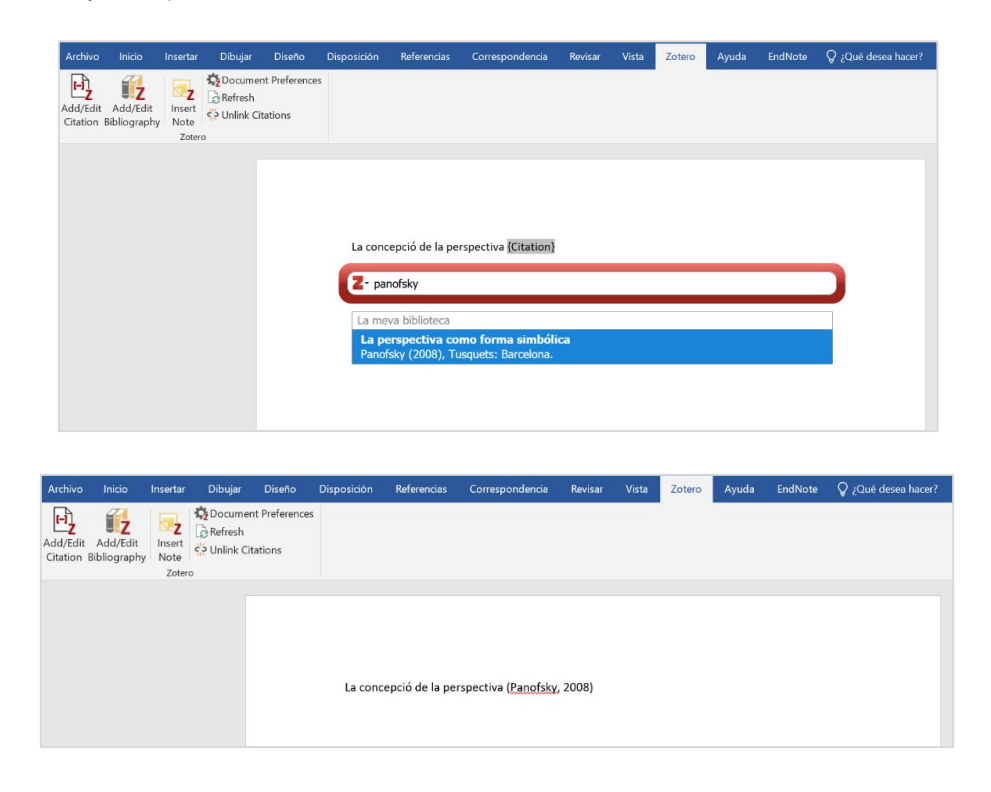

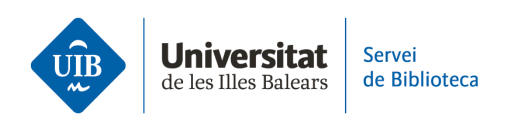

En vez de introducir un término en la casilla de búsqueda, también puedes buscar un documento en la biblioteca. Para abrir la biblioteca, selecciona *Vista clásica* en el desplegable de la casilla de búsqueda.

| Z                                                                          |  |
|----------------------------------------------------------------------------|--|
| <ul> <li>Mantingues les fonts ordenades</li> <li>Vista clàssica</li> </ul> |  |

A continuación, selecciona la referencia que quieres incluir en el texto y haz clic en OK:

| fegeix / Edita la cita                                                      |                                                                                                    |                                                                                       | )   |
|-----------------------------------------------------------------------------|----------------------------------------------------------------------------------------------------|---------------------------------------------------------------------------------------|-----|
|                                                                             | जा ▼ Ω                                                                                                    | ts els camps i etique                                                                 | ete |
| ∨ 🧰 La meva biblioteca                                                      | Títol                                                                                                    | Creador                                                                               | Ø   |
| <ul> <li>Les meves publicacions</li> <li>Elements sense emplenar</li> </ul> | <ul> <li>Cómo leer literatura</li> <li>El arte de hablar: manual de retórica práctica y de oratoria mo</li> <li>L'educació de l'alumnat amb llengües d'herència: una mirada a</li> <li>La perspectiva como forma simbólica</li> <li>Las cosas del decir: manual de análisis del discurso</li> <li>Manual práctico de escritura académica</li> </ul> | Eagleton<br>Hernández G<br>Juan-Garau<br>Panofsky<br>Calsamiglia i<br>Montolío et al. | 2   |
| Prefix:<br>Sufix:                                                           | Pàgina 📉 🗌 Omet l'autor                                                                                                    |                                                                                       |     |
| Mostra editor Múltiples fonts                                               | Can                                                                                                    | cel OK                                                                                |     |

Esta opción también permite editar una cita para incluir una página, omitir el autor y añadir un prefijo o un sufijo.

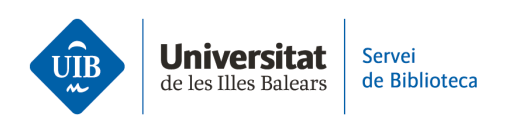

> Otra manera de editar una cita es hacer clic sobre la cita en la casilla tal como se muestra en la siguiente imagen:

| - Panof | sky, 2008                             |
|---------|---------------------------------------|
|         | La perspectiva como forma simbólica   |
|         | Panofsky (2008), Tusquets: Barcelona. |
|         | Pàgina 🗡                              |
|         | Prefix:                               |
|         | Sufix:                                |
|         | Omet l'autor                          |
|         | Obre a La meva biblioteca             |

Si, por ejemplo, incluyes el nombre del autor en el texto, lo has de eliminar de la cita marcando la casilla correspondiente (*Omitir autor*). De esta manera el nombre del autor desaparece de los paréntesis:

| ofsky, 2008                       |         |
|-----------------------------------|---------|
| La perspectiva como forma sim     | ıbólica |
| Panofsky (2008), Tusquets: Barcel | lona.   |
| Pàgina 🗡                          |         |
| Prefix:                           |         |
| Sufix:                            |         |
| Omet l'autor                      |         |
| Obre a La meva bibl               | lioteca |

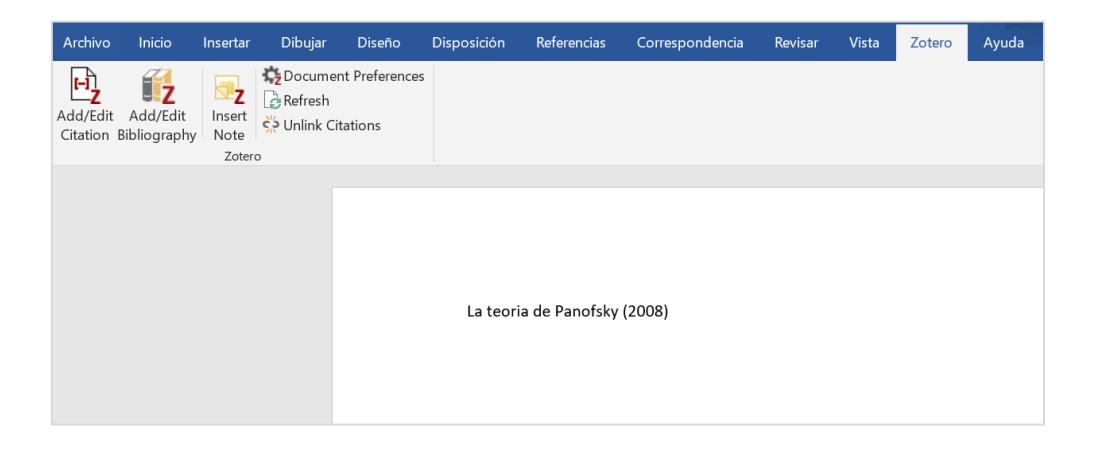

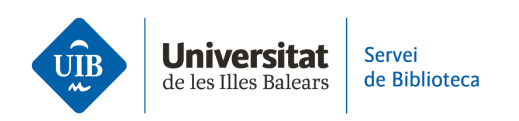

>> Para incluir **dos referencias en la misma cita**, simplemente has de situar el cursor después de la primera para seleccionar la segunda, de manera que ambas queden incluidas:

| Archivo                | Inicio                   | Insertar                | Dibujar        | Diseño                       | Disposición               | Referencias                                             | Correspondencia                          | Revisar                     | Vista                       | Zotero                 | Ayuda       | EndNote   | ♀ ¿Qué desea hacer? |
|------------------------|--------------------------|-------------------------|----------------|------------------------------|---------------------------|---------------------------------------------------------|------------------------------------------|-----------------------------|-----------------------------|------------------------|-------------|-----------|---------------------|
| Add/Edit<br>Citation E | Add/Edit<br>Bibliography | Insert<br>Note<br>Zoter | Cocume Refresh | ent Preferences<br>itations  |                           |                                                         |                                          |                             |                             |                        |             |           |                     |
|                        |                          |                         |                |                              | Alguns a                  | autors<br>alsamiolia i Tu                               | són Valls 2007 He                        | rnández Gi                  | ierrero                     |                        |             |           |                     |
|                        |                          |                         |                |                              | La men<br>El art<br>Herná | va biblioteca<br><b>te de hablar:</b><br>indez Guerrero | manual de retório<br>i García Tejera (20 | a práctica<br>04), Ariel: 1 | <b>a y de o</b><br>Barcelon | <b>ratoria m</b><br>a. | oderna      |           |                     |
|                        |                          |                         |                |                              |                           |                                                         |                                          |                             |                             |                        |             |           |                     |
| Archivo                | Inicio                   | Insertar                | Dibujar        | Diseño                       | Disposición               | Referencias                                             | Correspondencia                          | Revisar                     | Vista                       | Zotero                 | Ayuda       | EndNote   | ♀ ¿Qué desea hacer? |
| Add/Edit<br>Citation E | Add/Edit<br>Bibliography | Insert<br>Note<br>Zoter | Docume Refresh | ent Preferences<br>ïitations | 5                         |                                                         |                                          |                             |                             |                        |             |           |                     |
|                        |                          |                         |                |                              | Alguns                    | autors ( <u>Calsan</u>                                  | niglia i Tusón Valls, :                  | 2007; Hern                  | ández G                     | uerrero i G            | iarcía Teje | ra, 2004) |                     |

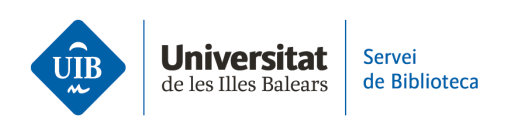

Antes de **generar la lista de referencias bibliográficas de los documentos que has citado en el trabajo**, puedes comprobar que tienes definido el estilo bibliográfico que necesitas. Haz clic en *Document Preferences* y verás marcado el que tienes seleccionado. Puedes seleccionar otro estilo de la lista o hacer clic en *Gestionar estilos* y, a continuación, en *Obtener estilos adicionales* si necesitas un estilo que no figura en esta lista.

| sur de la cita.                                                                                                    |                                                                                                    |                                                                                                    |                                |                |           |                                                                                                    |                                                                                           |
|----------------------------------------------------------------------------------------------------|----------------------------------------------------------------------------------------------------|----------------------------------------------------------------------------------------------------|--------------------------------|----------------|-----------|----------------------------------------------------------------------------------------------------|-------------------------------------------------------------------------------------------|
| American Chemical So                                                                                                    | ciety                                                                                                    |                                                                                                    |                                |                |           |                                                                                                    |                                                                                           |
| American Medical Asso                                                                                                    | ociation 11th e                                                                                                    | edition                                                                                                    |                                |                |           |                                                                                                    |                                                                                           |
| American Political Scier                                                                                                    | nce Associatio                                                                                                    | n                                                                                                    |                                |                |           |                                                                                                    |                                                                                           |
| American Psychologica                                                                                                    | al Association                                                                                                    | (APA) 7th ed                                                                                                    | ition                          |                |           |                                                                                                    |                                                                                           |
| American Psychologica                                                                                                    | al Association                                                                                                    | (APA) 7th ed                                                                                                    | ition (no an                   | persand)       |           |                                                                                                    |                                                                                           |
| American Sociological                                                                                                    | Association (A                                                                                                    | SA) 6th edit                                                                                                    | ion                            | . ,            |           |                                                                                                    |                                                                                           |
| Chicago Manual of Stv                                                                                                    | le 17th editior                                                                                                    | n (author-dat                                                                                                    | e)                             |                |           |                                                                                                    |                                                                                           |
| Chicago Manual of Sty                                                                                                    | le 17th editior                                                                                                    | (full note)                                                                                                    |                                |                |           |                                                                                                    |                                                                                           |
|                                                                                                    |                                                                                                    |                                                                                                    |                                |                |           | Gesti                                                                                                    | ona els esti                                                                              |
|                                                                                                    |                                                                                                    |                                                                                                    |                                |                |           |                                                                                                    |                                                                                           |
| lengua: Català                                                                                                    |                                                                                                    | ~                                                                                                    |                                |                |           |                                                                                                    |                                                                                           |
| mmagatzema les cites                                                                                                    | com:                                                                                                    |                                                                                                    |                                |                |           |                                                                                                    |                                                                                           |
| Camps (recomanat)                                                                                                    |                                                                                                    |                                                                                                    |                                |                |           |                                                                                                    |                                                                                           |
| No es poden compartir e                                                                                                    | els camps amb el                                                                                                    | I LibreOffice.                                                                                                    |                                |                |           |                                                                                                    |                                                                                           |
| Cal desar el document co                                                                                                    | om a .doc o .doc                                                                                                    | x.                                                                                                    |                                |                |           |                                                                                                    |                                                                                           |
| Adreces d'interès                                                                                                    |                                                                                                    |                                                                                                    |                                |                |           |                                                                                                    |                                                                                           |
| Les adreces d'interès poo                                                                                                    | den compartir-se                                                                                                    | e entre Word i                                                                                                    | LibreOffice, p                 | erò poden caus | ar errors | si es modifio                                                                                                    | quen                                                                                      |
| accidentalment i no pode                                                                                                    | en inserir-se en l                                                                                                    | les notes de pe                                                                                                    | u de pàgina.                   |                |           |                                                                                                    |                                                                                           |
| Cal desar el document co                                                                                                    | om a .doc o .doc                                                                                                    | x.                                                                                                    |                                |                |           |                                                                                                    |                                                                                           |
| Actualitza automàt<br>Inhabilitar les actualitza<br>actualitzar les cites mai                                                                                                    | ticament les ci<br>acions pot accele<br>nualment.                                                                                                    | tes<br>erar la inserció                                                                                                    | de cites en el                 | s documents m  | és grans  | . Feu clic a Re                                                                                                    | efresca per a                                                                             |
| Canvia a un processa                                                                                                    | dor de textos                                                                                                    | diferent                                                                                                    |                                |                |           |                                                                                                    |                                                                                           |
|                                                                                                    |                                                                                                    |                                                                                                    |                                |                |           |                                                                                                    |                                                                                           |
|                                                                                                    |                                                                                                    |                                                                                                    |                                |                |           |                                                                                                    |                                                                                           |
|                                                                                                    |                                                                                                    |                                                                                                    | ſ                              | ОК             |           | ancel                                                                                                    | Help                                                                                      |
|                                                                                                    |                                                                                                    |                                                                                                    | (                              | ОК             |           | Cancel                                                                                                    | <u>H</u> elp                                                                              |
|                                                                                                    |                                                                                                    |                                                                                                    | (                              | OK             |           | Cancel                                                                                                    | Help                                                                                      |
| ferències del Zotero                                                                                                    |                                                                                                    |                                                                                                    | (                              | ОК             |           | Cancel                                                                                                    | Help                                                                                      |
| ferències del Zotero                                                                                                    |                                                                                                    | Ē                                                                                                    | (                              | ОК             |           | Cancel                                                                                                    | Help                                                                                      |
| ferències del Zotero                                                                                                    | Corra                                                                                                    | <b>Evort</b> a                                                                                                    | (<br>Cita                      | ОК             |           | Cancel                                                                                                    | Help                                                                                      |
| ferències del Zotero<br>General Sincronitza                                                                                                    | Cerca                                                                                                    | Exporta                                                                                                    | Cita                           | OK<br>Xavançat |           | Cancel                                                                                                    | Help                                                                                      |
| ferències del Zotero<br>Constanti del Zotero<br>General<br>Sincronitza<br>tils Processadors de te                                                                                                    | Cerca<br>xtos                                                                                                    | Exporta                                                                                                    | Cita                           | OK<br>Avançat  |           | Cancel                                                                                                    | Help                                                                                      |
| ferències del Zotero<br>Constanti del Zotero<br>Constanti del Zotero | Cerca<br>xxtos                                                                                                    | Exporta                                                                                                    | Cita                           | OK<br>Avançat  |           | Cancel                                                                                                    | Help                                                                                      |
| ferències del Zotero<br>Constanti del Zotero<br>Constanti del Zotero | Cerca<br>xtos                                                                                                    | Exporta                                                                                                    | (<br>Cita                      | OK<br>Avançat  |           | Cancel                                                                                                    | Help                                                                                      |
| ferències del Zotero<br>Constanti del Cotero<br>Constanti del Cotero<br>Constanti del Cotero<br>Constanti del Cotero<br>Cotero d'estils<br>Títol<br>Constanti de Cotero<br>Cotero d'estils<br>Títol                                                                                                    | Cerca<br>xtos                                                                                                    | Exporta                                                                                                    | (<br>Cita                      | OK<br>Avançat  |           | Cancel                                                                                                    | Help                                                                                      |
| ferències del Zotero<br>Constantia<br>General Sincronitza<br>tils Processadors de te<br>Gestor d'estils<br>Títol<br>American Chemical Sco                                                                                                    | Cerca<br>xtos                                                                                                    | Exporta                                                                                                    | (<br>Cita                      | OK<br>Avançat  |           | Cancel<br>Actualitz<br>13/11/20.                                                                                                    | Help                                                                                      |
| ferències del Zotero<br>Constantia<br>General Sincronitza<br>tils Processadors de te<br>Gestor d'estils<br>Títol<br>American Chemical Sc<br>American Polítical Scie<br>American Polítical Scie                                                                                                    | Cerca<br>extos                                                                                                    | Exporta<br>edition                                                                                                    | (<br>Cita                      | OK<br>Avançat  |           | Cancel                                                                                                    | Help<br>tat<br>22<br>2<br>15                                                              |
| ferències del Zotero<br>Constantia del Sincronitza<br>tils Processadors de te<br>Gestor d'estils<br>Títol<br>American Chemical Sci<br>American Political Scie<br>American Political Scie                                                                                                    | Cerca<br>xtos                                                                                                    | Exporta<br>edition<br>on<br>7th edition                                                                                                    | (<br>Cita                      | OK<br>Avançat  |           | Cancel<br>Actualitz<br>13/11/20:<br>28/9/202:<br>24/11/20<br>2/10/202                                                                                | Help<br>tat<br>22<br>2<br>15<br>2                                                         |
| ferències del Zotero<br>General Sincronitza<br>tils Processadors de te<br>Gestor d'estils<br>Títol<br>American Chemical Sci<br>American Political Sci<br>American Polychologic<br>American Psychologic                                                                                                    | cerca<br>xtos<br>ociety<br>ociation 11th -<br>ance Association<br>al Association                                                                                                    | Exporta<br>Exporta<br>edition<br>on<br>7th edition (7th edition (7th                                                                                                    | Cita                           | OK<br>Avançat  |           | Actualitz<br>13/11/20.<br>24/10/2022<br>2/10/2023                                                                                                    | Help<br>tat<br>22<br>2<br>15<br>2<br>2                                                    |
| ferències del Zotero<br>General Sincronitza<br>tils Processadors de te<br>Gestor d'estils<br>Títol<br>American Chemical Sci<br>American Polítical Scie<br>American Psychologic<br>American Sociological                                                                                                    | cerca<br>xtos<br>ociety<br>sociation 11th<br>ence Association<br>al Association<br>al Association                                                                                                    | Exporta<br>edition<br>on<br>7th edition<br>7th edition (                                                                                                    | (<br>Cita                      | OK<br>Avançat  |           | Cancel                                                                                                    | <u>H</u> еlp                                                                              |
| ferències del Zotero<br>General Sincronitza<br>General Sincronitza<br>Ils Processadors de te<br>Gestor d'estils<br>Títol<br>American Chemical Sci<br>American Political Scie<br>American Polychologic<br>American Psychological<br>Chicago Manual of St                                                                                                    | cerca<br>xtos<br>cciety<br>cociation 11th<br>ence Association<br>al Association<br>l Association<br>l Association                                                                                                    | Exporta<br>edition<br>on<br>7th edition<br>7th edition<br>th edition (<br>th edition (                                                                                                    | (<br>Cita                      | OK<br>Avançat  |           | Actualitz<br>13/11/20.<br>24/11/20<br>2/10/202.<br>2/10/202.<br>20/2/202.                                                                            | Help                                                                                      |
| ferències del Zotero<br>Constantia<br>General Sincronitza<br>tils Processadors de te<br>Gestor d'estils<br>Títol<br>American Chemical Sc<br>American Medical Ass<br>American Polítical Scie<br>American Polítical Scie<br>American Polítical Scie<br>American Polítical Scie<br>American Sociological<br>Chicago Manual of Sty<br>Chicago Manual of Sty                                                                                                    | Cerca<br>xtos<br>cociety<br>sociation 11th -<br>ence Association<br>al Association 6<br>yle 17th edition                                                                                                    | edition<br>on<br>7th edition<br>(author-da<br>or (full part)                                                                                                    | (<br>Cita<br>no ampersa<br>te) | OK<br>Avançat  |           | Cancel                                                                                                    | Help                                                                                      |
| ferències del Zotero<br>Constantia<br>General Sincronitza<br>Sincronitza<br>tils Processadors de te<br>Gestor d'estils<br>Títol<br>American Chemical Sc<br>American Political Scie<br>American Political Scie<br>American Psychologic<br>American Psychologic<br>American Sociological<br>Chicago Manual of Sty<br>Chicago Manual of Sty                                                                                                    | cerca<br>extos<br>cociation 11th<br>ence Association<br>al Association 6<br>yle 17th edition<br>yle 17th edition                                                                                                    | edition<br>on<br>7th edition<br>1 th edition<br>1 (author-da<br>1 (full note)<br>1 (note)                                                                                                    | (<br>Cita<br>no ampersa<br>te) | OK<br>Avançat  |           | Cancel                                                                                                    | Help                                                                                      |
| ferències del Zotero<br>Constantiatoria<br>General Sincronitza<br>General Sincronitza<br>tils Processadors de te<br>Gestor d'estils<br>Títol<br>American Chemical Sc<br>American Poychologic<br>American Psychologic<br>American Psychologic<br>American Sociological<br>Chicago Manual of Sty<br>Chicago Manual of Sty<br>Chicago Manual of Sty<br>Chicago Manual of Sty                                                                                                    | Cerca<br>extos<br>excety<br>sociation 11th of<br>ence Association<br>al Association 6<br>yle 17th edition<br>yle 17th edition<br>yle 17th edition                                                                                                    | edition<br>on<br>7th edition<br>n (author-da<br>n (full note)<br>ard                                                                                                    | (<br>Cita                      | OK<br>Avançat  |           | Cancel<br>Actualitz<br>13/11/20<br>28/9/2022<br>24/11/20<br>2/10/2022<br>2/10/2022<br>2/10/2022<br>2/12/2023<br>13/13/2022<br>31/3/2022<br>31/3/2022 | Help                                                                                      |
| ferències del Zotero<br>General Sincronitza<br>tils Processadors de te<br>Gestor d'estils<br>Títol<br>American Chemical Sci<br>American Political Scie<br>American Political Scie<br>American Psychologic<br>American Psychologic<br>American Psychologic<br>American Sociological<br>Chicago Manual of Sty<br>Chicago Manual of Sty     | cerca<br>extos<br>ceity<br>cociation 11th /<br>ence Association<br>al Association<br>l Association 6<br>yle 17th edition<br>yle 17th edition<br>yle 17th edition<br>yle 17th edition<br>yle 17th edition                                                                                                    | edition<br>on<br>7th edition<br>n (author-da<br>n (full note)<br>n (note)<br>ard                                                                                                    | (<br>Cita<br>no ampersa<br>te) | OK<br>Avançat  |           | Cancel                                                                                                    | Help<br>rat<br>22<br>2<br>15<br>2<br>2<br>2<br>3<br>3<br>22<br>3<br>3<br>2<br>2<br>9<br>9 |
| ferències del Zotero<br>General Sincronitza<br>tils Processadors de te<br>Gestor d'estils<br>Títol<br>American Chemical Sci<br>American Political Scie<br>American Polychologic<br>American Psychologic<br>American Sociological<br>Chicago Manual of Sty<br>Chicago Manual of Sty<br>Chicago Manual of Sty<br>Chicago Manual of Sty<br>Chicago Manual of Sty<br>Chicago Manual of Sty<br>Chicago Manual of Sty<br>Chicago Manual of Sty<br>Chicago Hanual of Sty<br>Chicago Manual of Sty<br>Chicago Hanual of Sty<br>Chicago Manual of Sty<br>Chicago Hanual of Sty<br>Chicago Manual of Sty<br>Chicago Manual of Sty     | cerca<br>xtos<br>cerca<br>xtos<br>ceiety<br>cociation 11th -<br>ence Association<br>al Association 1<br>Association 6<br>yle 17th edition<br>yle 17th edition<br>yle 17th edition<br>yle 17th edition<br>yle 17th edition<br>yle 17th edition<br>yle 17th yle 17th edition<br>yle 17th yle 17th yle 17 | edition<br>on<br>7th edition (<br>th edition (<br>th edi | (<br>Cita                      | OK<br>Avançat  |           | Actualitz<br>13/11/20<br>28/9/202<br>2/10/202<br>2/10/202<br>2/2/12/20<br>31/3/202<br>29/6/202<br>22/1/201<br>23/4/202                               | Help                                                                                      |
| ferències del Zotero<br>General Sincronitza<br>General Sincronitza<br>tils Processadors de te<br>Gestor d'estils<br>Títol<br>American Chemical Sci<br>American Political Sci<br>American Political Sci<br>American Psychologic<br>American Psychologic<br>American Sociological<br>Chicago Manual of Sty<br>Chicago Manual of Sty<br>C   | cerca<br>xtos<br>cociety<br>cociation 11th -<br>ance Association<br>al Association 6<br>yle 17th edition<br>yle 17th edition<br>yle 17th edition<br>edition - Harva<br>h titles)<br>esearch Associ                                                                                                    | edition<br>on<br>7th edition<br>7th edition<br>7th edition<br>n (author-da<br>n (full note)<br>ard<br>ard                                                                                                    | (<br>Cita                      | OK<br>Avançat  |           | Actualitz<br>13/11/20<br>28/9/202<br>2/10/202<br>2/10/202<br>2/0/2/202<br>12/12/20<br>31/3/202<br>29/6/202<br>22/1/201<br>23/4/202<br>13/10/20       | Help                                                                                      |
| ferències del Zotero<br>Constantiationes<br>General Sincronitza<br>tils Processadors de te<br>Gestor d'estils<br>Títol<br>American Chemical Sci<br>American Medical Ass<br>American Medical Ass<br>American Medical Ass<br>American Polítical Scie<br>American Polítical Scie<br>American Polítical Scie<br>American Sociological<br>Chicago Manual of Sty<br>Chicago Manual of Sty<br>C   | ccerca<br>xtos<br>ccerca<br>xtos<br>cociety<br>sociation 11th -<br>ence Association<br>al Association 6<br>yle 17th edition<br>yle 17th edition<br>yle 17th edition<br>edition - Harva<br>h titles)<br>esearch Assoce<br>cociation 9 th o                                                                                                    | edition<br>on<br>7th edition<br>7th edition<br>(author-dation (<br>the edition<br>n (author-dation)<br>n (author-dation)<br>n (note)<br>ard<br>ard<br>dition                                                                                                    | (<br>Cita<br>no ampersa<br>te) | OK<br>Avançat  | ) (C      | Actualitz<br>13/11/20.<br>28/9/202.<br>24/11/20<br>2/10/202.<br>2/12/12/20.<br>31/3/202.<br>29/6/202.<br>22/1/201!<br>23/4/202.<br>13/10/20.         | Help                                                                                      |

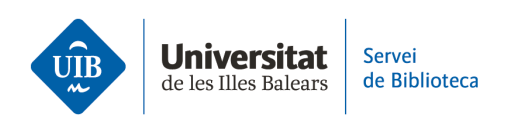

Para generar la bibliografía del trabajo, haz clic en *Add/Edit Bibliography*. De esta manera creas la lista de referencias bibliográficas de los documentos que has citado:

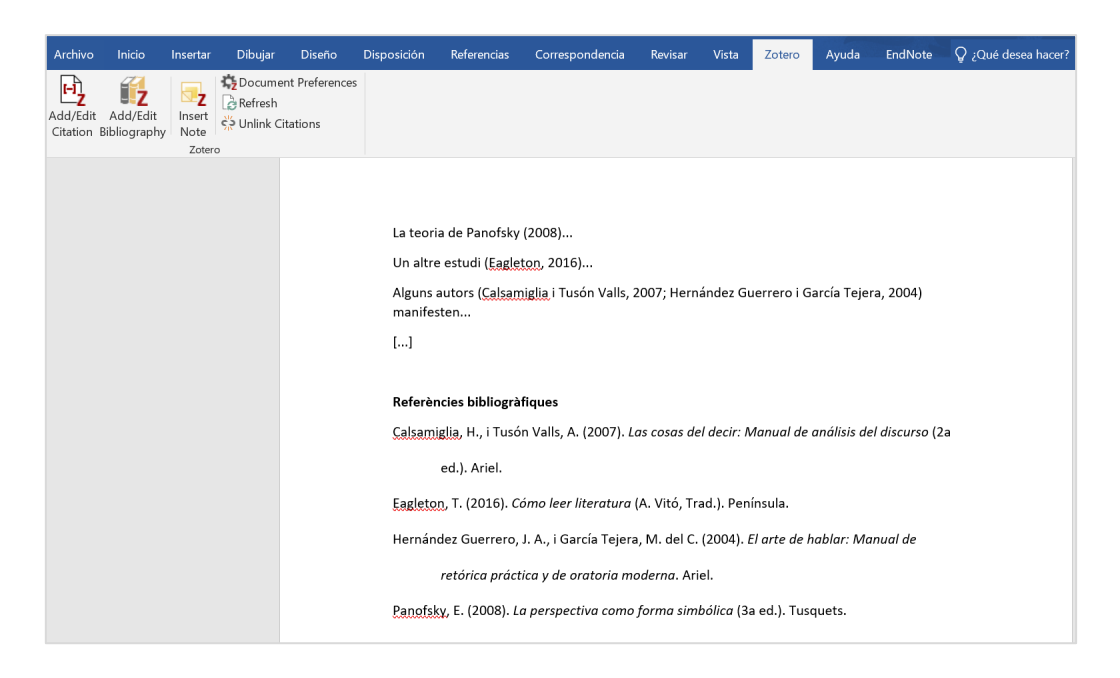

Si **modificas alguna de las referencias** utilizadas en el trabajo (por ejemplo, has detectado un error en alguna referencia de tu biblioteca y lo has corregido), el cambio quedará reflejado en la bibliografía del trabajo cuando hagas clic en *Refresh*:

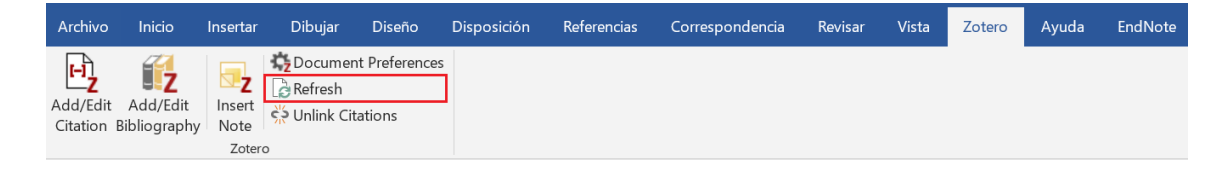

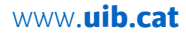

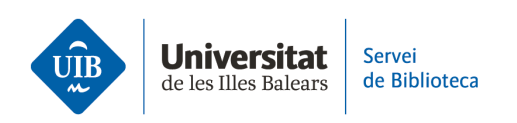

>> Puedes hacer una **bibliografía con referencias de tu biblioteca pero sin citas en un texto**. Para hacerlo, selecciona la referencia (o más de una), despliega un menú con el botón derecho del ratón y haz clic en *Crea una bibliografía a partir del elemento seleccionado*:

| 💈 La meva biblioteca - Zotero                                       |                                                                                                    |                       |
|---------------------------------------------------------------------|----------------------------------------------------------------------------------------------------|-----------------------|
| <u>Eitxer</u> <u>E</u> dita <u>V</u> isualitza Ei <u>n</u> es Ajuda |                                                                                                    |                       |
| 🕞 🚍 -                                                               |                                                                                                    |                       |
| ∨ 🥅 La meva biblioteca                                              | Títol                                                                                                | Creador 🥒             |
| Les meves publicacions                                              | > 📄 Algas marinas bentónicas de la costa noroccidental de Guerrero, México                           | Mateo Cid i Mendoza 👎 |
| 🚠 Elements duplicats                                                | 🗐 El arte de hablar: manual de retórica práctica y de oratoria moderna                               | Hernández Guerrero i  |
| 🐚 Elements sense emplenar                                           | Epiphytic foramin d Afegeix una nota seagra                                                          | Khokhlova et al. 🛛 📃  |
| 🚮 Paperera                                                          | > 📄 L'educació de l'al 🖉 Afegeix un adjunt > r                                                       | Juan-Garau 🗾          |
|                                                                     | 🗐 La idea de Europa 🛛 Afegeix a la col·lecció >                                                      | Steiner               |
| Agrupa les biblioteques                                             | La perspectiva co Crea una secció de llibre                                                          | Panofsky              |
| ∨ 🥅 Unitat de Suport a l'Aprenentatge                               | 🗐 Las cosas del dec 🦞 Duplica l'element seleccionat                                                  | Calsamiglia i Tusón V |
| 📥 Elements duplicats                                                | 📄 Localització dels 🤇 🏐 Desplaça l'element a la paperera. 🤺 'anàli                                   | Ruiz                  |
| 🐚 Elements sense emplenar                                           | Manual práctico                                                                                      | Montolío et al.       |
| 🗒 Paperera                                                          | The Effect of Perce 12 Crea una bibliografia a partir de l'element seleccionat                       | Cohen et al.          |
|                                                                     | <ul> <li>Wildfires and lance</li> <li>Genera un informe a partir de l'element seleccionat</li> </ul> | Lloret et al.         |
|                                                                     |                                                                                                    |                       |

Después, escoge el estilo bibliográfico, la lengua, el formato en que quieres guardar la bibliografía y haz clic en OK:

| Crea cita / bibliografia                   | ×                          |
|--------------------------------------------|----------------------------|
| Estil de la cita:                          |                            |
| American Chemical Society                  |                            |
| American Medical Association 11th editio   | n                          |
| American Political Science Association     |                            |
| American Psychological Association (APA)   | 7th edition                |
| American Psychological Association (APA)   | 7th edition (no ampersand) |
| American Sociological Association (ASA) 6  | 5th edition                |
| Chicago Manual of Style 17th edition (aut  | hor-date)                  |
| Chicago Manual of Style 17th edition (full | note)                      |
|                                            | Gestiona els estils        |
| Llengua: Català ~                          |                            |
| Mode de sortida:                           |                            |
| ◯ Cites                                    |                            |
| O Bibliografia                             |                            |
| Mètode de sortida:                         |                            |
| O Desa com a RTF                           |                            |
| O Desa com a HTML                          |                            |
| ◯ Desa al porta-retalls                    |                            |
|                                            |                            |
|                                            | OK Cancel                  |
|                                            | Cancer                     |